# **Roboforex Anmeldung**

Toll, das du dich für Roboforex als Broker entschieden hast. Damit es für dich etwas einfacher ist, habe ich dir eine Schritt für Schritt Anleitung erstellt. Von der Anmeldung bis zur ersten Einzahlung bis hin zur Verknüpfung mit dem Metatrader4.

## Schritt 1: Registrierung bei Roboforex

Wenn du auf diesen link klickst, kommst du direkt zur Anmeldung: <u>https://my.roboforex.com/de/?a=suoe</u>

| RoboForex 12 | DE 🗸           | Kontakt Feedback              | +65 3158 8389 |
|--------------|----------------|-------------------------------|---------------|
|              |                |                               |               |
| Kund         | enbereich      | Noch kein<br>RoboForex Kunde? |               |
| Passwort     | Anmelden       | Konto eröffnen                |               |
| Passw        | ort vergessen? |                               |               |

Hier klickst du auf den grünen Button. Dann erscheint folgende Seite:

|                                                                                                    | Bitte fullen Sie die Feider "Email" aus                                                                                                    |   |
|----------------------------------------------------------------------------------------------------|----------------------------------------------------------------------------------------------------|---|
| Email                                                                                                    | 1 Kundenbereich                                                                                                    | 1 |
| Vorname                                                                                                    | Zu diesem Stadium der Reguerten Kunssen Sie                                                                                                    |   |
|                                                                                                    | Ihre grundlegenden person informationen<br>angeben                                                                                                    |   |
| Nachname                                                                                                    |                                                                                                    | 1 |
| Handy Rufnummer                                                                                                    | DE +49 •                                                                                                    |   |
|                                                                                                    | Optional                                                                                                    |   |
| Ich habe den Affiliate-Code Die Erbringung von Dienst<br>Ich verstehe, dass meine A<br>Rechtsrahmens und Schut<br>sind (vollständige Offenleg                                                                                         | steistungen durch des Unternehmen wurde auf eigene Initiative eingeleitet.<br>Astevistes zußernah des Gebungsbereicht des europärchen<br>Itzes legen, und ich verstehe die potenpiellen Roken, die demit verbunden<br>gend                                                                                                    |   |
| Ich habe den Affliate-Code      Die Erbringung von Dienst     Ich verstehe, dass meine A     Rechtsrahmens und Schut     sind (vollständige Offeneg     Ich bestätige, dass Ich min     Ich bin einverstanden mit.                    | t<br>tielstungen durch das Unternehmen wurde auf eigene Initiative eingeleitet.<br>Asstutzen außernalb des Getrungsbereicht des europastorten<br>res legen und Lovissthe die potentiellen Risken, die damit verbunden<br>gengt.<br>netstens 10 Jahre alt bin.<br>Dokumenze                                                                         |   |
| Ch habe den Affliaate-Code Die Erbringung von Dienst Kin verstehe, dass meine A Rechtsrachenes und Schung ind (vollständige Offenleg Kih bestätige, dass ich min kih bin einverstanden mit kih bin einverstanden mit                  | E<br>Estistungen durch das Untermehmen suche auf eigene Instatus eingeletzet.<br>Astruitztes außerhalt des Gebungsberechts des europätischen<br>Estes Vergeu, und ich versiche die potenziellen Risiken, die demit verbunden<br>pang).<br>Debunerzie<br>En E-Mails mit Angeboten und Unternehmensnachrichten zu erhalten.                          |   |
| Ich habe den Affliate-Code Die Erbringung von Dienst In verstahe, dass meier A<br>Rechtz ahnens und Schut<br>and Volkstandige Offengel Koh beistatige, dass ihn mei<br>Ich bei ekstatige, dass ihn mei<br>Ich bei damst einverstanden | tiestungen durch das Unternehmen wurde auf eigene Initiative eingeleitet.<br>Assnutze außernalo des Gehungsbereicht die europationen<br>strukter.<br>Denstens tie Jahren eit ben:<br>Eine E. Malis mit Angelosten und Unternehmensnachrichten zu erhalten.                                                                                         |   |
| Ich habe den Affliate-Code        Die Erbringung von Dienst         In verstahe, dass meier A         Richtstahens und Schut         Ich bestätige, dass ich mein         Ich bei damst einverstanden                                 | te<br>telestungen durch das Unternehmen wurde auf eigene Initiative eingeleitet.<br>Assnutzer außernalo des Getrungsbereicht des europaschen<br>terse legen und Unterstehmen Risken, die aamt verbunden<br>proj.<br>prostens 11 Jahre alt bin:<br>Documenze<br>ten E Mails mit Angelosten und Unternehmensnachrichten zu erhalten.<br>Registrieren |   |
| Ich habe den Affliste-Code  De Erzingung von Densi<br>Ich versteh, das meine A<br>Rechtzehnens um Schult<br>ich bestätige, dass ich min<br>Ich beistätige, dass ich min<br>Ich bin deinverstanden mit.<br>Ich bin damst einverstanden | e<br>teststungen durch das Unternehmen wurde auf eigene Instative eingeletet.<br>Aktivisten außerhalt des Gehungsbereicht des europäischen<br>tres leigen, und ich verstehe die potenjellen Risiken, die damit verbunden<br>son.<br>Datument<br>Ben E-Mals mit Angeboten und Unternehmensnachrichten zu erhalten<br>Registrieren                   |   |

Jetzt füllst du einfach die Felder wahrheitsgemäß aus, setzt unten die entsprechenden Häckchen und klickst auf den dunkel blauen Button "Registrieren". Kurz danach bekommst du zwei emails. Bei der ersten musst du nur deine email Adresse bestätigen und der zweiten bekommst du deine Zugangsdaten (Hinweis: Hier bekommst du ein Passwort zugesendet, um dich das esrte mal in dein Kundenbereich einzuloggen. Dort kannst du natürlich ein neues Passwort vergeben.)

#### Schritt 2: Kundenbereich - Verifizierung

Bevor du jetzt irgendetwas machen kannst, musst du dich verifizieren. Dazu gehst du oben im Menü auf Profil und dann auf "Ihre Verifizierung".

| Kundenb                                                       | DE 🗸                                              | Sontakt Feedback                                                                                                    | +65 3158 838                                                                                                    |
|---------------------------------------------------------------|---------------------------------------------------|----------------------------------------------------------------------------------------------------|----------------------------------------------------------------------------------------------------|
| Konten Fonds Profil                                           | Partner Investitionen Hilf                        | e \$1.Promo                                                                                                    | Mein Profil G Verlasse                                                                                                    |
| DIENSTLEISTUNGEN                                              | VERIFIZIERUNG                                     | PROFILEINSTELLUNGEN                                                                                                    | ANALYTIK                                                                                                    |
| Ihre Rebates                                                  | > Ihre Verifizierung                              | Mein Profil                                                                                                    | RoboForex Analysecenter                                                                                                    |
| Bis zu 10% auf das Kontoguthaben<br>Status "VIP Kunde"        |                                                   | Passwort für den Kundenbereich<br>ändern                                                                                                    | Finanz-News                                                                                                    |
| Ihr VPS 2.0 Server                                            |                                                   | Passwort für die Geldbörse<br>ändern                                                                                                    |                                                                                                    |
| Geldbörse                                                     |                                                   | E-Mail Abonnements                                                                                                    |                                                                                                    |
|                                                               |                                                   | Abonnieren von Push-<br>Benachrichtigungen                                                                                                    |                                                                                                    |
|                                                               |                                                   | Benutzername                                                                                                    |                                                                                                    |
|                                                               |                                                   | Sicherheitseinstellungen                                                                                                    |                                                                                                    |
|                                                               |                                                   |                                                                                                    |                                                                                                    |
| Handy Rufnummer                                               | 491*****908                                       |                                                                                                    | Telefon verifiziert: Nein [?                                                                                                    |
| Handy Rufnummer                                               | 491*****908                                       | Hinweis! Verwenden Sie die neue E-                                                                                                    | Telefon verifiziert: Nein [?<br>Verifiziert: Ja                                                                                                    |
| Handy Rufnummer<br>Email                                      | 491*****908<br>a*******@googlemail.com            | Hinweis! Verwenden Sie die neue E-<br>Mail-Adresse um auf Ihr<br>Kunstenbersch zusumellen                                                        | Telefon verifiziert: Nein [?]<br>Verifiziert: Ja<br>VIP-Programm Status: Nein [?]                                                                                                    |
| Handy Rufnummer<br>Email                                      | 491*****908<br>a******@googlemail.com             | Hinweis! Verwenden Sie die neue E-<br>Mail-Adresse um auf Ihr<br>Kundenbereich zuzugreifen,<br>nachdem Sie Ihre E-Mail-Adresse                   | Telefon verifiziert: Nein [?]<br>Verifiziert: Ja<br>VIP-Programm Status: Nein [?]<br>Aktive Handelskonten: C                                                                                                    |
| Handy Rufnummer<br>Ernail                                     | 491*****908<br>a******@googlemail.com             | Hinweis! Verwenden Sie die neue E-<br>Mail-Adresse um auf Ihr<br>Kundenbereich zuzugreifen,<br>nachdem Sie Ihre E-Mail-Adresse<br>geändert haben | Telefon verifiziert: Nein [?]<br>Verifiziert: Ja<br>VIP-Programm Status: Nein [?]<br>Aktive Handelskonten: C<br>Affiliate-Programm Status: Aktiv                                                                                  |
| Handy Rufnummer<br>Email<br>Sprache der<br>Benachrichtigungen | 491*****908<br>a*******@googlemail.com            | Hinweis! Verwenden Sie die neue E-<br>Mail-Adresse um auf Ihr<br>Kundenbereich zuzugreifen,<br>nachdem Sime E-Mail-Adresse<br>geändert haben     | Telefon verifiziert:     Nein [?       Verifiziert:     Ji       VIP-Programm Status:     Nein [?       Aktive Handelskonten:     O       Affiliate-Programm Status:     Aktive       Kontostand:     O                           |
| Handy Rufnummer<br>Email<br>Sprache der<br>Benachrichtigungen | 491*****908<br>a*******@googlemail.com<br>Deutsch | Hinweis! Verwenden Sie die neue E-<br>Mail-Adresse um auf Ihr<br>Kundenbereich zuzugreifen,<br>nachdem Sie Ihre E-Mail-Adresse<br>geändert haben | Telefon verifiziert:     Nein [?       Verifiziert:     Ja       VIP-Programm Status:     Nein [?       Aktive Handelskonten:     C       Affiliate-Programm Status:     Aktive       Kontostand:     C       Passwort vergessen? |

#### Dann landest du hier

| ReboForex 12 DE ~                                  |                                                  |                                                   |                                             |                                               | C Kontakt Feedba              | <sup>ck</sup> +65 3                    | 8158 838                                        |                          |                   |
|----------------------------------------------------|--------------------------------------------------|---------------------------------------------------|---------------------------------------------|-----------------------------------------------|-------------------------------|----------------------------------------|-------------------------------------------------|--------------------------|-------------------|
| Konten                                             | Fonds                                            | Profil                                            | Partner                                     | Investitionen                                 | Hilfe                         | \$ 1.2M Promo                          |                                                 | () Mein Profil           | 🕞 Verlassen       |
| Startseite / Prof                                  | fil / Ihre Verifia                               | zierung                                           |                                             |                                               |                               |                                        |                                                 |                          |                   |
| i Aktivier<br>persone                              | ren Sie die Zi<br>enbezogener                    | wei-Faktor-A<br>n Daten zu er                     | uthentifizierur<br>höhen!                   | g, um die Sicherheit                          | lhrer Gelde                   | er und                                 | Mein Konto sichern                              |                          |                   |
| hre Ver                                            | ifizieru                                         | ng                                                |                                             |                                               |                               |                                        |                                                 | •                        |                   |
|                                                    |                                                  |                                                   | Verifizierungsar                            |                                               |                               |                                        | Status                                          |                          |                   |
|                                                    |                                                  | E                                                 | Mail-Verifizien                             | ing                                           |                               |                                        | Verifiziert                                     | •                        |                   |
|                                                    |                                                  | ID/Re                                             | isepass-Verifi                              | ierung                                        |                               |                                        | Verifiziert                                     |                          |                   |
|                                                    |                                                  | Adr                                               | essen-Verifizie                             | rung                                          |                               |                                        | Verifiziert                                     |                          |                   |
| Die Verifizieru<br>abzuschließen<br>Adresse (die A | ing ist ein Ve<br>n. müssen Sie<br>Adressverifiz | erfahren zur o<br>e Ihre Identit<br>ierung) besta | dokumentarisc<br>ät (die Reisepa<br>ätigen. | hen Bestätigung Ihre<br>ss-Verifizierung) sov | er persönlic<br>vie Ihren tat | hen Daten. Um das<br>sächlichen Wohnsi | Verifikationsverfahren<br>Iz oder ihre aktuelle |                          |                   |
| Anleitung                                          |                                                  |                                                   |                                             |                                               |                               |                                        |                                                 | Verifiziert:             | 6L                |
| So passieren S                                     | Sie die Verifi                                   | zierung mit o                                     | lem Handy, oh                               | ne das Formular im H                          | Kundenbere                    | ich auszufüllen                        |                                                 | Aktive Handelskonten:    | Nein [1]          |
| 50 machen Sie                                      | e richtig ein                                    | Bild mit Ihrei                                    | Webkamera                                   |                                               |                               |                                        |                                                 | Affiliate-Programm Statu | is: Aktiv         |
|                                                    |                                                  |                                                   |                                             | Dokumente                                     | 9                             |                                        |                                                 | Kontostand:              | C                 |
|                                                    |                                                  |                                                   | R                                           | eisepass-Verifizi                             | erung                         |                                        |                                                 | Passwort verge           | essen?            |
| <ul> <li>Internation (zwei geör)</li> </ul>        | onaler Reise<br>offnete Seite                    | pass<br>n mit einem                               | Foto)                                       |                                               |                               |                                        |                                                 | Letzte Anmeldung         | IP<br>37114 53 68 |
| alls Sie keine                                     | n haben:                                         |                                                   |                                             |                                               |                               |                                        |                                                 | Control and a conte      | 91114.99.99       |
|                                                    |                                                  |                                                   |                                             |                                               |                               |                                        |                                                 | C Angaben aktu           | alisieren         |

Hier siehst du einen Ausschnitt aus meinem kleinen ProCent Konto, das natürlich schon verifiziert ist. Um dich zu verifizieren, lädst du einfach die entsprechen Unterlagen hoch. Du bekommst in der Regel innerhalb von 24 Stunden eine Antwort.

### Schritt 3: Erstellung Tradingkonto

Damit du Geld einzahlen kannst und überhaupt in den Genuss des Tradens kommen kannst, brauchst du ein Tradingkonto.

Hinweis: Natürlich entscheidest du, mit welchem Budget du Traden möchtest. Wichtig ist zu wissen, wenn du unter 2.000 € einzahlst, solltest du ein ProCent (Cent-Konto) Konto eröffnen. Das verringert das Verlustrisiko.

In dieser Anleitung wird gezeigt, wie ein ProCent Konto eingerichtet wird. Mit einem anderen Konto von Roboforex ist die Vorgehensweise genau gleich.

#### Über dem Menü kommst du zu den Handelskonten. Dazu gehst du ins Menü "Konto" und auf "Handelskonten". Dann landest du hier:

| ffnen Sie ein Handel  | skonto - RoboForex I | Ltd.       |                                                                             |
|-----------------------|----------------------|------------|-----------------------------------------------------------------------------|
| ading-Konto           |                      |            | ·                                                                           |
| Live Den              | no CopyFX Trader     | Wettbewerb | Währung                                                                     |
|                       |                      |            | Zugelassene Währung für diesen<br>Terminal/Kontotypen: USD, EUR, GOLD, CNY, |
| * Trading Plattform   | 1. MetaTrader 4      | *          | BTC, ETH                                                                    |
| * Kontomodell         | 2. MT4 ProCent       | •          |                                                                             |
| * Währung             | 3. EUR               | •          |                                                                             |
| * Hebel               | 1:1000               | *          |                                                                             |
| * Passwort            |                      |            |                                                                             |
| * Passwort bestätigen |                      |            |                                                                             |
|                       |                      |            |                                                                             |

Jetzt trägst du alles genau so ein, wie du es auf dem obigen Bild siehst. Wichtig ist, das es auf

- 1. MetaTrader 4 steht,
- 2. MT4 ProCent steht
- 3. auf EUR steht.

Dann vergibst du noch ein Passwort und erst dann klickst du auf "Bestätigen". Fertig! Dein ProCent Konto ist erstellt.

#### Schritt 4: MetaTrader 4 herunterladen

Folgender Punkt ist jetzt sehr wichtig!

Folgende Entscheidung muss jetzt bei dir schon getroffen sein oder du musst sie jetzt treffen: Installierst du den MetaTrader 4 auf deinen eigenen PC oder Laptop. Dazu müsste er Tag und Nacht anbleiben ausser am Wochenende. Oder installierst du den MetaTrader 4 auf einen Server, der immer "an" ist, aber im Hintergrund läuft? Genauere Informationen dazu findest du im Blogbeitrag! Egal für was du dich entscheidest, den MetaTrader 4 musst du auf jeden Fall installieren. Und er muss an dem Ort installiert werden, welcher ständig online ist, also eigener PC/Laptop oder Server.

Im Falle des eigenen PC oder Laptop loggst du dich ganz normal über deinen Browser bei Roboforex ein und lädst dir dort dem MetaTrader 4 herunter (Beschreibung weiter unten!)

Wenn du einen Server nutzt, musst du auf dem Server sein und dich dort über dessen Browser bei Roboforex einloggen und den MetaTrader 4 herunterladen, damit dieser auch auf dem Server installiert wird.

#### Metatrader 4 herunterladen

Dort wo du dein Handelskonto erstellt hast, kannst du auch den MetaTrader 4 herunterladen. Dazu scrollst du nach ganz unten und klickst dort auf den Webtrader (Siehe roter Pfeil)

| Trading Plattform   | Jemo | CopyFX Trader | Wettbewerb | Am beliebtesten:                                                |
|---------------------|------|---------------|------------|-----------------------------------------------------------------|
| Trading Plattform   |      |               |            |                                                                 |
| Trading Plattform   |      |               |            | Robo.Pro.                                                       |
|                     |      | MetaTrader 4  |            | Sie sind ein erfahrener Trader:<br>Roho ECN, Roho Prime         |
| Kontomodell         |      | MT4 ProCent   |            | Cia möchtan Ibra Handalridaa adar ainan Evnart                  |
| Währung             |      |               |            | Advisor testen:                                                 |
| wannung             |      | USD           | *          | Robo.cent.<br>Benötigen Sie Hilfe bei der Wahl binsichtlich des |
| Hebel               |      | 1:1000        |            | Typs eines Handelskontos?                                       |
| Passwort            |      |               |            |                                                                 |
| Passwort bestätigen |      |               |            |                                                                 |
| A 60 1              |      |               |            |                                                                 |
| Affiliate Code      |      |               |            |                                                                 |

Jetzt hast du das Downloadcenter des MetaTraders 4 vor dir. Du lädst nun die Version für PCs herunter, indem du auf "herunterladen" klickst.

| RoboForex 12                                                                             | DE 🗸              |               |               | Kontakt Feedback   | +65                | 3158 8389          |
|------------------------------------------------------------------------------------------|-------------------|---------------|---------------|--------------------|--------------------|--------------------|
| Konten Fonds Profil Partner                                                              | Investitionen     | Hilfe         | \$ 1.2M Promo |                    | Mein Profil        | ເ Verlassen        |
| Startseite / Hilfe / Download Center                                                     |                   |               |               |                    |                    | _                  |
| i Aktivieren Sie die Zwei-Faktor-Authentifizierun<br>personenbezogenen Daten zu erhöhen! | die Sicherheit    | t Ihrer Gelde | er und        | Mein Konto sichern |                    | ۰                  |
| Download Center                                                                          |                   |               |               |                    |                    | 6                  |
| MetaTrader 4                                                                             |                   |               |               |                    |                    | 3                  |
| MetaTrader4 für PCs                                                                      |                   |               |               | Herunterladen      |                    | nt                 |
| R MobileTrader<br>Erfahren Sie, in welchen Ländern Sie über die mobile App unter id      | OS handeln können |               | App Ste       | ore Google Play    |                    | 5]                 |
| WebTrader                                                                                |                   |               |               | Öffnen             |                    | 2]                 |
| WebTrader (MetaQuotes)                                                                   |                   |               |               | Öffnen             |                    | 2]                 |
| Mobile Apps (MetaQuotes)                                                                 |                   |               | App Ste       | ore Google Play    | VIP-Programm Statu | a<br>s: Nein [?]   |
| MT4 MultiTerminal                                                                        |                   |               |               | Herunterladen      | Kontostand: 1      | 0,167.80 EUR Cents |

### Schritt 5: Geld einzahlen

Damit du traden kannst, muss natürlich ein Budget eingezahlt werden. Hier hast du verschiedene Möglichkeiten, wie du das machst bei Roboforex. Suche dir einfach die aus, die für dich am bequemsten ist. Bei manchen Zahlungsanbieter kann es sein, das eine Mindestsumme vorgeschrieben ist. Bei Sofortüberweisung ist es zum Beispiel mindestens 100 €.

Um Geld einzuzahlen, gehst du wieder ins Menü auf "Fonds" und dan auch "Gelder einzahlen"

| Kundenbereich                                                                 | DE 🗸                    | •                 | Kontakt Feedback | +65                 | 3158 8389   |
|-------------------------------------------------------------------------------|-------------------------|-------------------|------------------|---------------------|-------------|
| onten Fonds <mark>Profil Partr</mark>                                         | ner Investitionen Hilfe | \$ 1.2M Promo     |                  | () Mein Profil      | G Verlassen |
| EINZAHLUNG/AUSZAHLUNG                                                         | INSTRUMENTE             | ZUSATZLICHE GELDI | 4ITTEL           |                     |             |
| Gelder einzahlen                                                              | Bankkarten              | Bonus             |                  |                     |             |
| Gelder auszahler                                                              | Innerelechselkurse      | Programm "Willko  | mmen"            |                     |             |
| Interner Transfer                                                             |                         | Rabatte vom Prov  | isions-Partner   |                     |             |
| Geldbörse                                                                     |                         |                   |                  |                     |             |
| * Trading Plattform                                                           | MetaTrader 4            | •                 | BTC, ETH         | SU, EUR, GULU, UNT, |             |
|                                                                               |                         |                   |                  |                     |             |
| * Million and                                                                 | Pit4 Piocenc            |                   |                  |                     |             |
| * Währung                                                                     | EUR                     | *                 |                  |                     |             |
| * Währung<br>* Hebel                                                          | EUR<br>1:1000           | v<br>v            |                  |                     |             |
| * Währung<br>* Hebel<br>* Passwort                                            | EUR<br>1:1000           | •                 |                  |                     |             |
| * Währung<br>* Hebel<br>* Passwort<br>* Passwort bestätigen                   | EUR<br>1:1000           | •                 |                  |                     |             |
| * Währung<br>* Hebel<br>* Passwort<br>* Passwort bestätigen<br>Affiliate Code | EUR<br>1:1000           | •                 |                  |                     |             |
| * Währung<br>* Hebel<br>* Passwort<br>* Passwort bestätigen<br>Affiliate Code | EUR 1:1000              | •<br>•            |                  |                     |             |
| * Währung<br>* Hebel<br>* Passwort<br>* Passwort bestätigen<br>Affiliate Code | EUR<br>1: 1000          | -<br>V<br>V       |                  |                     |             |

Hier wählst du jetzt erst dein Handelskonto aus, auf welches du einzahlen möchtest. In diesem Falle das ProCent Konto. Und danach deine bevorzugte Einzahlungsweise.

| Konten Fonds Profil Partner Investitionen Hilfe \$12M Promo   structers / Fonds / Gelder enzahlen    Aktivieren Sie die Zwei-Faktor-Authentifizierung, um die Sicherheit Ihrer Gelder und personenbezogenen Daten zu erhöhen! elder einzahlen:    Wählen Sie das Konto © Geldbörse    Wallet: USD    Wallet: USD        © Geldbörse       Banküberweisung    © Geldbörse             Personenbezogenen Daten zu erhöhen!    Wallet: USD        © Geldbörse                                                                               Walte: USD Verwaltung der Geldbörse    Personenbezogenen Daten Istructure <b>Banküberweisung Banküberweisung Banküberweisung Banküberweisung Banküberweisung Banküberweisung Banküberweisung Banküberweisung Banküberweisung Banküberweisung Banküberweisung Banküberweisung Banküberweisung Banküberweisung Banküberweisung Banküberweisung Banküberweisung B</b>                                                                                                    | Robo<br>Kundenbe                        | Forex 7                           | 2                            | DE 🗸                  |                                         | Sontakt Feedback       | +65 3                              | 158 838      |
|----------------------------------------------------------------------------------------------------|-----------------------------------------|-----------------------------------|------------------------------|-----------------------|-----------------------------------------|------------------------|------------------------------------|--------------|
| artsete / Fonds / Gelder einzahlen  Aktivieren Sie die Zwei-Faktor-Authentifizierung; um die Sicherheit Ihrer Gelder und personenbezogenen Daten zu erhöhen!  elder einzahlen  Wählen Sie das Konto  Geldbörse  Wallet-USD USD Verwaltung der Geldbörse  Banküberweisung  Geldbörse  Banküberweisung  Geldbörse  Banküberweisung  Geldbörse  Banküberweisung  Geldbörse  Banküberweisung  Geldbörse  Comparison (BRC)  Geldbörse  Comparison (BRC)  Comparison (BRC)  Comparison (BRC)  Geldbörse  Comparison (BRC)  Geldbörse  Comparison (BRC)  Geldbörs                                                                                                    | Konten Fo                               | nds Profil                        | Partner                      | Investitionen         | Hilfe \$1.2M Promo                      |                        | () Mein Profil                     | C Verlassen  |
| Aktivieren Sie die Zwei-Faktor Authentifizierung, um die Sicherheit Ihrer Gelder und personenbezogenen Daten zu erhöhen! elder einzahlen Wählen Sie das Konto • Handelskonto • Geldbörse • Geldbörse • Wallet-USD • Verwaltung der Geldbörse • Okalier-USD • Verwaltung der Geldbörse • Pasbard Fransfer • Geldbörse • Geldbörse • Geldbörse • Okalier-USD • Verwaltung der Geldbörse • Pasbard Fransfer • Geldbörse • Okalier-USD • Verwaltung der Geldbörse • Pasbard Fransfer • Geldbörse • Okalier-USD • Verwaltung der Geldbörse • Pasbard Fransfer • Geldbörse • Okalier-USD • Del IAL ERC-20) • Elektronische Zahlungen • Okalier-USD (ERC-20) • Elektronische Zahlungen • Okalier-USD, IRRO • Okalier-USD, IRRO • Okalie                                                                                                    | tartseite / Fonds / Ge                  | der einzahlen                     |                              |                       |                                         |                        |                                    |              |
| elder einzahlen<br>Wählen Sie das Konto<br>für die Einzahlung:<br>Geldbörse<br>Banküberweisung<br>Geldbörse<br>Banküberweisung<br>Banküberweisung<br>Banaree Gai (Mainnet), Binance USO (ERC-20), Bitzoin Cath<br>Banküberweisung<br>Banküberweisung<br>B | i Aktivieren Sie<br>personenbezo        | die Zwei-Faktor<br>genen Daten zu | -Authentifizieru<br>erhöhen! | ng. um die Sicherheit | Ihrer Gelder und                        | Konto sichern          |                                    |              |
| Wählen Sie das Konto   Geldbörse     Banküberweisung     Geldbörse     Banküberweisung     Banküberweisung <td>Gelder einza</td> <td>ahlen</td> <td></td> <td></td> <td></td> <td></td> <td></td> <td></td>                                                                                                    | Gelder einza                            | ahlen                             |                              |                       |                                         |                        |                                    |              |
| Geldbörse USD * Verwaltung der Geldbörse     Banküberweisung     Banküberweisung                                                                                                    | Wählen Sie das Ke<br>für die Einzahlung | onto 💿 Han                        | delskonto                    |                       | EUR 👻                                   |                        |                                    |              |
| Banküberweisung   Image: Direct Banking Europe   Image: Direct Banking Europe <td></td> <td>🔘 Geld</td> <td>lbörse</td> <td>📑 Wallet-US</td> <td>D USD • Verv</td> <td>valtung der Geldbörse</td> <td></td> <td></td>                                                                                                    |                                         | 🔘 Geld                            | lbörse                       | 📑 Wallet-US           | D USD • Verv                            | valtung der Geldbörse  |                                    |              |
|                                                                                                    |                                         |                                   |                              | Banküberweisur        | Ig                                      | -                      |                                    |              |
| Image: Direct Bankking Europe   Image: Direct Bankking Europe                                                                                                    | 🔘 🞯 Bank Transfe                        | r                                 |                              | 0                     | Revolut                                 |                        |                                    |              |
| ● Sofort ■ IL Local bank transfer   ● Sofort ■ IL Local bank transfer   ● Sofort ■ Elektronische Zahlungen   ● Sofort ● Dal (DAI, ERC-20)   ● Ethereum (ETH) ● Dal (DAI, ERC-20)   ● Sofort (USDT, TRC-20) ● Sofort (TRX)   ● Sofort (USDT, TRC-20) ● Sofort (TRX)   ● Sofort (USDT, TRC-20) ● Sofort (TRX)   ● Sofort (USDT, TRC-20) ● Sofort (TRX)   ● Sofort (USDT, TRC-20) ● Sofort (TRX)   ● Sofort (USDT, TRC-20) ● Sofort (TRX)   ● Sofort (USDC, TRC-20) ● Sofort (TRX)   ● Sofort (USDC, TRC-                                                                                                    | 🔘 🏛 Direct Banki                        | ng Europe                         |                              | 01                    | 26 n26                                  |                        |                                    |              |
| Cise Giropay     Elektronische Zahlungen     Sig Brooin (BTC)   Ethereum (ETH)   Sig USD Tether (USDT, TRC-20)   Sig USD Tether (USDT, TRC-20)   Sig USD Tether (USDT, TRC-20)   Sig USD Tether (USDT, TRC-20)   Sig USD Tether (USDT, TRC-20)   Sig USD Tether (USDT, TRC-20)   Sig USD Tether (USDT, TRC-20)   Sig USD Tether (USDT, TRC-20)   Sig USD Tether (USDT, TRC-20)   Sig USD Coln (USDC, TRC-20)   Sig USD Coln (USDC, T                                                                                                    | 💿 互 Sofort                              |                                   |                              | 0                     | Local bank transfer                     |                        |                                    |              |
| Elektronische Zahlungen       Fontostano:       Konostano:       Konostano: <t< td=""><td>🔘 📻 Giropay</td><td></td><td></td><td></td><td></td><td></td><td></td><td></td></t<>                                                                                                    | 🔘 📻 Giropay                             |                                   |                              |                       |                                         |                        |                                    |              |
| Instantia       Image: Data (DAL ERC-20)       Passwort vergessen?         Image: Data (DAL ERC-20)       Image: Data (DAL ERC-20)       Passwort vergessen?         Image: Data (DAL ERC-20)       Image: Data (DAL ERC-20)       Image: Data (DAL ERC-20)         Image: Data (DAL ERC-20)       Image: Data (DAL ERC-20)       Image: Data (DAL ERC-20)         Image: Data (USD Tether (USDT, TRC-20)       Image: Data (DAL ERC-20)       Image: Data (DAL ERC-20)         Image: Data (USD Tether (USDT, TRC-20)       Image: Data (DAL ERC-20)       Image: Data (DAL ERC-20)       Image: Data (DAL ERC-20)         Image: Data (USDC ERC-20)       Image: Data (DAL ERC-20)       Image: Data (DAL ERC-20)       Image: Data (DAL ERC-20)       Image: Data (DAL ERC-20)         Image: Data (USDP, ERC-20)       Image: Data (USDP, ERC-20)       Image: Data (USDP, ERC-20)       Image: Data (USDP, ERC-20)       Image: Data (USDP, ERC-20)         Image: Data (USDP, ERC-20)       Image: Data (USDP, ERC-20)       Image: Data (USDP, ERC-20)       Image: Data (USDP, ERC-20)       Image: Data (USDP, ERC-20)       Image: Data (USDP, ERC-20)         Image: Data (USDP, ERC-20)       Image: Data (USDP, ERC-20)       Image: Data (USDP, ERC-20)       Image: Data (USDP, ERC-20)       Image: Data (USDP, ERC-20)       Image: Data (USDP, ERC-20)       Image: Data (USDP, ERC-20)       Image: Data (USDP, ERC-20)       Image: Data (USDP, ERC-20)       Image: Data (USDP, ERC-20) <t< td=""><td></td><td></td><td></td><td>Elektronische Zahlu</td><td>ngen</td><td>-</td><td>noncostana. ro, re</td><td></td></t<>                                                                                                    |                                         |                                   |                              | Elektronische Zahlu   | ngen                                    | -                      | noncostana. ro, re                 |              |
| <ul> <li></li></ul>                                                                                                    | 🔘 🚯 Bitcoin (BTC                        |                                   |                              | 0                     | Dai (DAI, ERC-20)                       |                        | Passwort verge                     | ssen?        |
| Image: USD Tether (USDT, TRC-20)       Image: Coln (Mainnet), Binance USD (ERC-20), Bitcoin Cash       02 November 2022 20:12       37.114.53.68         Image: USD Tether (USDT, ERC-20)       Image: Coln (Mainnet), Binance USD (ERC-20), Bitcoin Cash       02 November 2022 20:12       37.114.53.68         Image: USD Coln (USDC, TRC-20)       Image: Coln Cash       Image: Coln Cash       02 November 2022 20:12       37.114.53.68         Image: USD Coln (USDC, TRC-20)       Image: Coln Cash       Image: Coln Cash </td <td>Ethereum (E</td> <td>TH)</td> <td></td> <td>0</td> <td>TRON (TRX)</td> <td></td> <td>Letzte Anmeldung</td> <td>IP</td>                                                                                                    | Ethereum (E                             | TH)                               |                              | 0                     | TRON (TRX)                              |                        | Letzte Anmeldung                   | IP           |
| Image: Wight Connection       Image: Wight Connection       Image: Wight Connection </td <td>USD Tether</td> <td>USDT, TRC-20)</td> <td></td> <td>0</td> <td>🔧 Binance Coin (Mainnet). Binance USD</td> <td>(ERC-20). Bitcoin Cash</td> <td>02 November 2022 20:12</td> <td>37.114.53.68</td>                                                                                                    | USD Tether                              | USDT, TRC-20)                     |                              | 0                     | 🔧 Binance Coin (Mainnet). Binance USD   | (ERC-20). Bitcoin Cash | 02 November 2022 20:12             | 37.114.53.68 |
| Image: Wight Colin (USDC, TRC-20)       Image: Wight Colin (USDC, TRC-20)       Image: Wight Colin (USDC, ERC-20)         Image: Wight Colin (USDC, ERC-20)       Image: Wight Colin (USDC, ERC-20)       Image: Wight Colin (USDC, ERC-20)         Image: Wight Colin (USDC, ERC-20)       Image: Wight Colin (USDC, ERC-20)       Image: Wight Colin (USDC, ERC-20)         Image: Wight Colin (USDC, ERC-20)       Image: Wight Colin (USDC, ERC-20)       Image: Wight Colin (USDC, ERC-20)         Image: Wight Colin (USDC, ERC-20)       Image: Wight Colin (USDC, ERC-20)       Image: Wight Colin (USDC, ERC-20)         Image: Wight Colin (USDC, ERC-20)       Image: Wight Colin (USDC, ERC-20)       Image: Wight Colin (USDC, ERC-20)         Image: Wight Colin (USDC, ERC-20)       Image: Wight Colin (USDC, ERC-20)       Image: Wight Colin (USDC, ERC-20)         Image: Wight Colin (USDC, ERC-20)       Image: Wight Colin (USDC, ERC-20)       Image: Wight Colin (USDC, ERC-20)         Image: Wight Colin (USDC, ERC-20)       Image: Wight Colin (USDC, ERC-20)       Image: Wight Colin (USDC, ERC-20)         Image: Wight Colin (USDC, ERC-20)       Image: Wight Colin (USDC, ERC-20)       Image: Wight Colin (USDC, ERC-20)         Image: Wight Colin (USDC, ERC-20)       Image: Wight Colin (USDC, ERC-20)       Image: Wight Colin (USDC, ERC-20)         Image: Wight Colin (USDC, ERC-20)       Image: Wight Colin (USDC, ERC-20)       Image: Wight Colin (USDC, ERC-20)         Image: Wight Colin (USD                                                                                                    | USD Tether                              | USDT, ERC-20)                     |                              | 0                     | hainlink, Dogecoln, Litecoln, Ripple, S | Shiba Inu, Solana      | C Angaban aktur                    | licioron     |
| Image: Wight Coller (USDP, ERC-20)     AdvCash     Image: WebTRADER       Image: WebTRADER     Image: WebTRADER       Image: WebTRADER     Image: WebTRADER                                                                                                    | USD Coin (U                             | 5DC, TRC-20)                      |                              | 0                     | PM Perfect Money                        |                        | <ul> <li>Angabeli aktua</li> </ul> | msieren      |
| O Pax Dollar (USDP. ERC-20) Bankkarten      Analyse-Zentrum                                                                                                    | USD Coin (U                             | SDC, ERC-20)                      |                              | 0                     | AdvCash                                 |                        |                                    |              |
| Bankkarten                                                                                                    | O Q Pax Dollar (L                       | SDP. ERC-20)                      |                              |                       |                                         |                        | C Analyse-Zentrum                  |              |
|                                                                                                    |                                         |                                   |                              | Bankkarten            |                                         | -                      |                                    |              |

Je nach Einzahlungsanbieter, kann es schon mal 2-4 Werktage dauern, bis das Geld in deinem Handelskonto ist.

In der Zwischenzeit, kannst du dein Handelskonto mit dem MetaTrader 4 verbinden.

### Schritt 6: Handelskonto mit MT4 verbinden

Um dein Handelskonto mit dem MetaTrader 4 zu verknüpfen, öffnest du den Metatrder 4. In der Regel wirst du jetzt direkt aufgefordert, den MetaTrader 4 mit einem Konto zu verknüpfen:

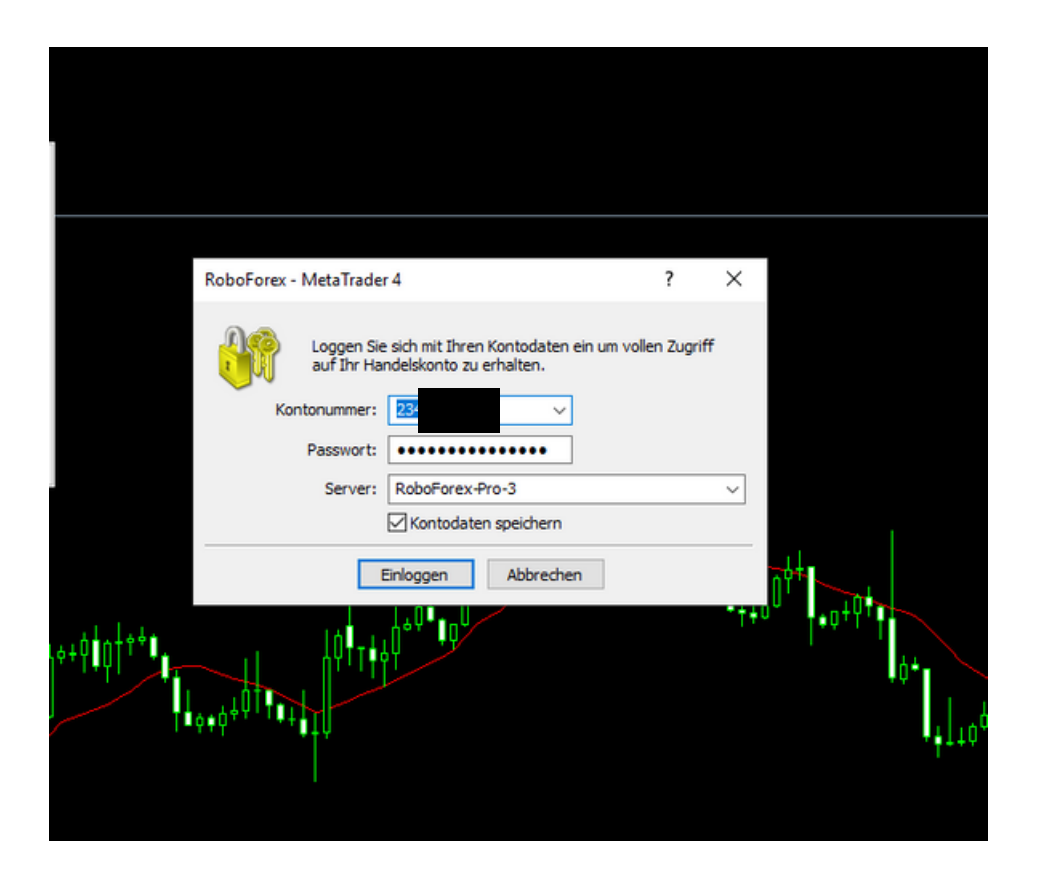

Hier trägst du einfach deine Nummer vom Roboforex Handelskonto ein, dein Passwort und den richtigen ROBOFOREX-Server. Der Server-Name findest du in der zweiten email, die du von Roboforex erhalten hast (Dort wo deine Zugangsdaten zum Kundenbereich drin stehen!) Passwort ist das, welches du bei der Handelskonto-Erstellung vergeben hast.

#### Links im Menü kannst du sehen, das du mit dem MetaTrader 4 verbunden bist.

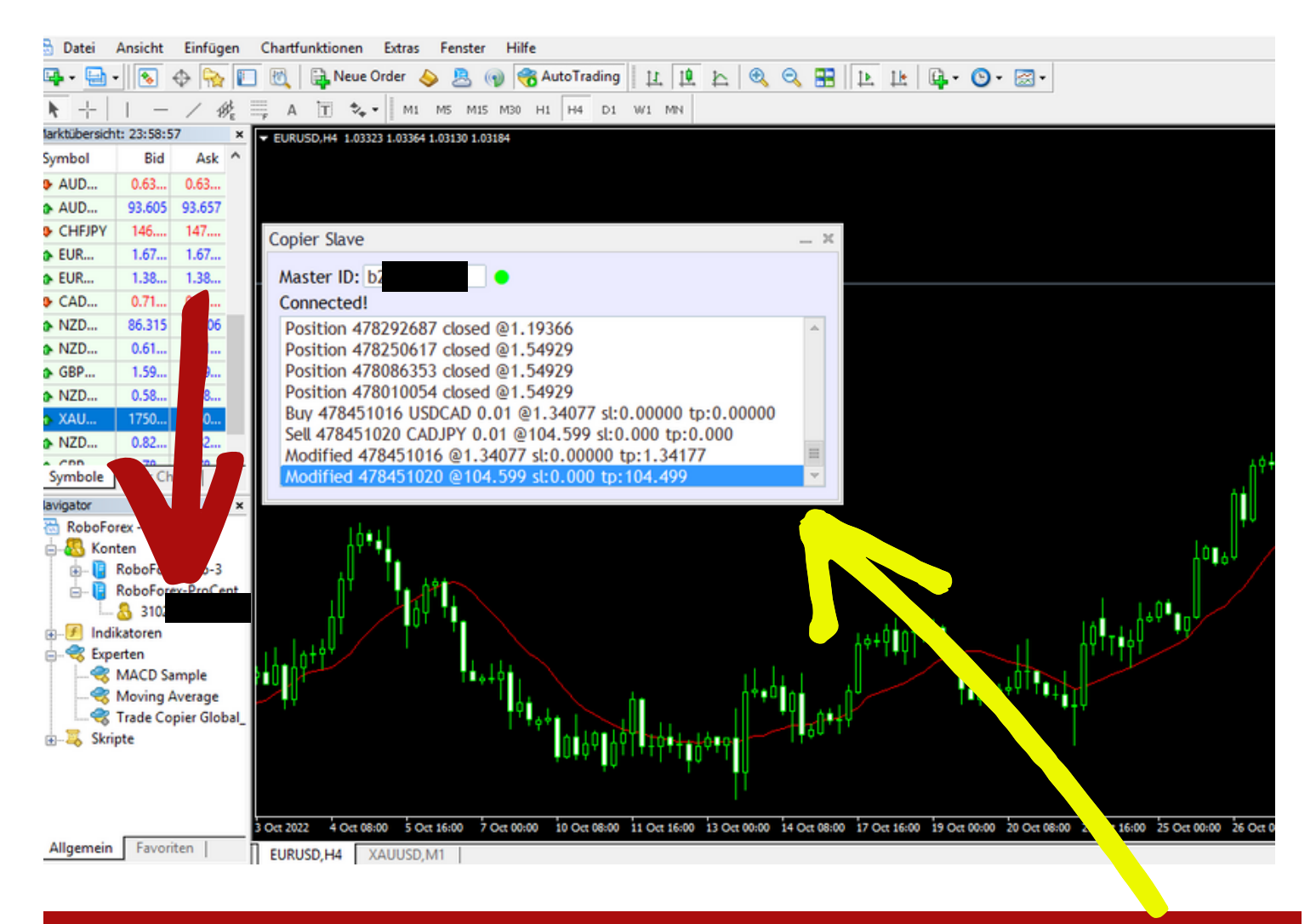

So sieht es übrigens aus, wenn der MetaTrader 4 mit Tradaly verbunden ist.

Wie du den MetaTrader 4 mit der Tradaly Software verbindest, dazu bekommst du eine separate Anleitung beim Kauf der Tradaly-Software.